| , tites, "eà                                                                                               |
|----------------------------------------------------------------------------------------------------|
| كهرست متعاتب                                                                                               |
|                                                                                                    |
|                                                                                                    |
| <b>01) معرفی محصول</b> صفحه <u>02</u>                                                                      |
| <b>02) نحوه راه اندازی مودم NZT-99C</b> صفحه <u>0</u> 2                                                    |
| <u>03)</u> نحوه دسترسی به بنل کاربری مودم صفحه <u>03</u>                                                   |
| <mark>04) منوی SMS (جهت ارسال ، دریافت و مدیریت پیامک)</mark> منوی SMS (جهت ارسال ، دریافت و مدیریت پیامک) |
| <b>05) منوی Update (جهت به روز رسانی مودم)</b> صفحه <u>05</u>                                              |
| 06) منوی Internet WLAN (استفاده از قابلیت Repeater)                                                        |
| <mark>07) منوی WLAN Basic setting (جهت تغییراتی از قبیل نام کاربری و رمز عبور) صفحه 07</mark>              |
| 08) منوی WLAN MAC Filter (جهت ایجاد محدودیت برای دستگاه های متصل شونده) صفحه 08                            |
| <b>09) منوی DHCP (جهت پیکریندی آی پی)</b> صفحه <u>09</u>                                                   |
| 10) منوی Device Information (جهت مشاهده مشخصات سخت افزاری و نرم افزاری مودم) صفحه 11                       |
| <b>11) منوی Modify Password (جهت تغییر رمز عبور پنل کاربری)</b>                                            |
| <mark>12) منوی Restore Defaults (جهت برگرداندن کلیه تنظیمات به حالت اولیه)</mark>                          |
| <b>13) منوی Reboot (جهت راه اندازی مجدد مودم)</b> صفحه <u>1</u> 2                                          |
| <b>14) منوی SD Card Sharing (مدیریت کارت حافظه)</b> صفحه 12                                                |
|                                                                                                    |

# دستور العمل مودم نزتك NZT-99C

# معرفی محصول :

مودم Naztech مدل NZT-99C ، یک مودم قابل حمل دارای پردازنده قدرمند Qualcomm بوده که از شـــبکه های 3G/4G (LTE) 3G/4G پشــتیبانی می نماید این مودم با پشــتیبانی همزمان از دو ســیم کارت این قابلیت را دارد که در هر زمان بتوانید از اپراتور مورد نظرتان ســـرویس اینترنت دریافت کنید. همچنین ســـرعت انتقال اطلاعات این مودم در هنگام دانلود ، 150 مگابیت بر ثانیه و در هنگام آپلود 70 مگابیت بر ثانیه می باشـد.

از دیگر قابلیت های این مودم همراه ، برخورداری از درگاه LAN جهت اتـصال به شـبکه بوده و همچنین بعنوان ریپیتر (Repeater) میتوان از این مودم اسـتفاده نمود .

از ســایر مزیت های این مودم همراه میتوان پشــتیبانی از کارت حافظه تا ظرفیت 32 گیگابایت و همچنین صـفحه نمایش رنگی جـهت نمایش وضــعیت های منتغیر دســـتگاه نام برد . همچنین دارا بودن خروجی 5200 میلی آمپرسـاعت به منظور اســتفاده جهت شــارژر کردن Device های مختلف از قابلیت های منحصـر به فرد این مودم همراه بوده و در حالت کلی دارای مدت زمان کارکرد 8 سـاعت بطور حداکثر می باشد و در مدت زمان 10 سـاعت در حالت آماده باش قرار می گیرد.

این محصول دارای متعلقات جانبی از قبیل شارژر مخصوص و کابل Micro USB و پکیج تبدیل سیم کارت می باشد.

# 1) نحوه راه اندازی مودم همراه نزتک NZT-99C

# 1-1) نحوه اتصال به مودم از طریق کابل Micro USB :

در این روش هنگامی که مودم روشــن می باشــد ، کابل Micro USB موجود در جعبه را به مودم و درگاه USB کامپیوتر متصـل نمایید و ســپس از منوی Autorun ، گزینه Run autorun.exe را انتخاب نمایید تا برنامه راه انداز این مودم همراه در محیط ویندوز نصــب گردد. همچنین می توانید از طریق Windows Explorer وارد محتویات درایو مودم شـده و فایل autorun.exe را اجرا نمایید تا درایور راه انداز نصب گردد.

نکته : لازم به ذکر اســـت عملیات ذکر شـــده در محیط Windows XP ، Windows 7 و Windows 10 قابل اجرا بوده و می بایست درایور های USB کامپیوتر شـما به روز (Up to date) باشـد.

# 1-2) نحوه اتصال به مودم از طریق امواج Wi-Fi :

در این روش هنگامی که مودم روشـن می باشـد ، می بایسـت Wi-Fi گوشـی یا تبلت یا کامپیوتر خود را روشـن نمایید و در جسـتجوی شـبکه وای فای ، پس از مشـاهده نام مودم ، آن را انتخاب نموده و رمز عبور را وارد نمایید تا دسـتگاه شـما به مودم متصل گردد.

نکته: لازم به ذکر است که در حالت اولیه و پیش فرض ، نام مودم شما NZT-99C-XXXX می با شد که چهار حرف آخر نام مودم ، یک عدد چهار رقمی می باشــد (بعنوان مثال NZT-99C-4527 ) که این عبارت در صـفحه نمایش مودم قابل رویت اســـت. همچنین رمز عبور در حالت پیش فرض ، عبارت 12345678 می باشـــد که در صورت نیاز ، در صفحه نمایش مودم قابل مشـاهده می باشـد.

# 1-3) نحوه دسترسی به پنل کاربری مودم :

جهت اعمال تنظیمات در ابتدا می بایســـت به پنل کاربری مودم وارد شـــوید. برای این منظور لازم اســـت ابتدا دسـتگاه خود را به مودم متصل نمایید و پس از اتصال ، یکی از مرورگر های دسـتگاه خود را اجرا نمایید.

سپس در قسمت Address bar مرورگر ، آدرس آی پی 192.168.0.1 را وارد نموده و به پنل کاربری وارد شوی*د*.

اگر از طریق گوشـی اقدام می نمایید ، در پنل کاربری قبل از ورود به صفحه تنظیمات عبارت admin را جهت نام کاربری (username) و رمز عبور (password) وارد نموده و گزینه Login را انتخاب نمایید. ســـپس در صــفحه ی جدید ، گزینه ی More را انتخاب نمایید.

اگر از طریق کامپیوتر اقدام می نمایید ، بعد از ورود به صفحه تنظیمات ، در صفحه ی باز شـده جـهت ورود به هر یک از گزینه های مورد نظر ، از شـما نام کاربری (username) و رمز عبور (password) خواسـته می شـود که در حالت پیش فرض ، عبارت admin می باشـد.

Username : admin

**Password : admin** 

# 2) آموزش تنظیمات پنل کاربری مودم

# : Home منوی (2-1

در این منو ، و ضعیت فعلی مودم قابل مـشـاهده ا سـت که در آن و ضعیت اتـصال به اپراتور ، نوع کانکـشـن ، نام اپراتور سـرویس دهنده ، نرخ میزان تبادل Data در واحد زمان ، میزان حجم مـصرف شـده و بازه زمانی ا سـتفاده شـده از اینترنت ، قابل رویت می باشـد.

# 2-2) منوی Statistics

در این منو شـــما قادر به مشـــاهده میزان داده مصــرفی و همچنین حجم کلی Data بوده و نیز قادر به تعریف برنامه ریزی معین جهت تخصیص حجم محدودی از دیتای مصرفی می باشـید.

برای این منظور گزینه ی Data Plan را انتخاب نموده و با توجه به توضـیحات ذیل می توانید نســبت به محدود کردن حجم مصرفی اقدام نمایید:

### - قسمت Start date

در این قســمت شــما می توانید با انتخاب عدد 1 الی 31 ، یکی از روز های هفته را جهت اختصـاص اینترنت به مودم ، انتخاب نمایید.

### -قسمت Monthly data plan -

در این قسمت شما می توانید با اختصاص مقدار معینی از میزان دیتای مصرفی بر حسب مگابایت و گیگابایت ، حجم دیتای مصرفی را محدود کنید.

### - قسمت Threshold

در این قسمت شما می توانید استانه مصرف دیتا را بر حسب درصد ، تعیین نمایید.

#### - قسمت Mobile Data Limits -

در این قسمت میتوانید نحوه ی محدود کردن میزان دیتای مصرفی را انتخاب نمایید که دارای دو گزینه به شـرح ذیل می باشـد :

گزینه Screen Reminding : با انتخاب این گزینه ، مودم در صفحه نمایش به شـما هشـدار محدودیت را میدهد.

گزینه Disconnect : با انتخاب این گزینه ، مودم پس از اعمال محدودیت ، بطور خودکار اتصـــال خود را با اپراتور قطع می کند.

نکته : پس از درج تنظیمات ، جهت اعمال تغییرات گزینه Save را انتخاب نمایید.

### -قسمت Connected WLAN Clients

در این قسمت شما می توانید مشخصات دستگاه های متصل شده به مودم را مشاهده کنید.

این مشخصات عبارتند از :

آدرس آی پی (IP Address) ، نام دســتگاه متصـل شــده (Host Name) ، آدرس مک (MAC Address) و مدت زمان اتصال آن دسـتگاه به مودم (Duration)

### 2-3) منوى SMS :

در این قســمت شــما امکان دســترســی به پیامک های دریافت شــده (Inbox) ، پیامک های ارســال شــده (Outbox) و پیامک های پیش نویس (Drafts) را خواهید داشـت .

همچنین این امکان وجود دارد در این منو بتوانید پیامک ارسـال نمایید.

-نحوه ارسـال پیامک : در سـربرگ SMS ، گزینه New Messages را انتخاب نموده و در صـفحه ی باز شـده ، در قسـمت Recipients شـماره تماس مخاطب را وارد نمایید و در قسـمت Content ، متن موردنظرتان را میتوانید تایپ نمایید و در انتها ، گزینه ی Send جهت ارسـال پیام به مخاطب و گزینه Save to Drafts جهت ذخیره در پیش نویس و گزینه Cancel جهت لغو ارسال را انتخاب نمایید.

# 2-4) منوی Update

در این منو می توانید مولفه های نرم افزاری دستگاه مودم همراه خود را به روز رسانی کنید.

برای این منظور ، از قســــمت Update Manually گزینه Choose File را انتخاب نموده و فایل آپدیت را از حافظه دسـتگاه متصل شـده به مودم ، اسـتخراج نموده و بارگزاری نمایید.

پس از آپلود فایل آپدیت در مودم همراه ، گزینه Update را انتخاب نمایید و منتظر بمانید تا به روز ر سـانی اعمال گردد.

تذکر مهم : هرگز پنجره مرورگر را حین انجام بروزرسانی ، نبندید.

همچنین در حین بروز رسانی ، از قطع کردن اتصال مودم به دستگاه متصل شده ، جدا" اجتناب نمایید.

# 2-5) منوی Settings

# : Quick Setup قسمت (2-5-1

در این منو به منظور ســــهولت در اعمال تنظیمات اولیه ، شــــما می توانید به راحتی و در چند قدم اقدام به تنظیمات ضروری نمایید.

برای این منظور ، پس از انتخاب گزینه Quick Setup ، گزینه Next را انتخاب نمایید.

سپس در صفحه Configure Profile Setting می توانید مشخصات پروفایل کاربری را مشاهده کنید که در این حالت ، مشخصات دریافتی از اپراتور ثبت گردیده و غیر قابل تغییر می با شد. لذا گزینه Next را انتخاب نموده و وارد صفحه بعد گردید.

در این مرحله ، در صفحه Configure WLAN Setting می توانید تنظیمات WLAN را به شـرح ذیل تغییر دهید :

در قسمت SSID شما میتوانید نام مودم همراه خود را تغییر دهید که از طریق Wi-Fi قابل مشاهده می باشد.

-در قسـمت SSID Broadcast ، این امکان برای شـما فراهم می گردد تا نام مودم برای دسـتگاه های دیگر نیز قابل مشـاهده باشـد یا غیر قابل مشـاهده. بدین منظور ، با انتخاب گزینه Enable ، نام مودم شـما در لیسـت فرســتنده های Wi-Fi در دســتگاه های موجود در آن محدوده ، قابل رویت می گردد. لیکن با انتخاب گزینه Disable ، نام مودم برای دســتگاه های موجود در آن محدوده ، غیر قابل مشـاهده بوده و در این حالت جهت اتصال به مودم می بایست در دستگاه موردنظر (موبایل یا کامپیوتر یا تبلت) یک شبکه ایجاد کرده و نام مودم و رمز عبور را بصورت دستی وارد نمایید تا به مودم همراه متصل شوید.

-در قسمت authentication ، شما قادر خواهید بود نوع پروتکل احراز هویت Wi-Fi را تعیین نمایید که در بهترین و امن ترین حالت ، گزینه WPA2-PSK می باشد. -در قســـمت Encryption Mode ، شـــما قادر خواهید بود نوع پروتکل رمز نگاری Wi-Fi را انتخاب نمایید که در حالت AES+TKIP میتوانید رمز مود نظرتان را از بین اعداد و حروف و کاراکتر ها تعیین نمایید.

-در قســمت WPA pre-shared key ، قادر خواهید بود رمز مورد نظرتان را در این قســمت تعیین نموده و اعمال نمایید.

-ســپس پس از انتخاب گزینه Next وارد صـفحه ی Configuration Summary می شــوید که در این صـفحه ، خلاصــه ای تنظیمات اعمال شــده را مشــاهده می نمایید. لذا با انتخاب گزینه Finish ، کلیه تنظیمات اعمال شــده و مراحل Quick Setup به اتمام می رســد و به راحتی می توانید از مودم با تنظیمات ثانویه اســتفاده نمایید.

### 2-5-2) قسمت Dial-Up

### - منوی Mobile Connection

در این منو قادر خواهید بود به شبکه اپراتور موبایل متصل شده و از اینترنت اپراتور استفاده نمایید که برای این منظور گزینه Turn On جهت فعال کردن این قابلیت می باشـــد و در حالت پیش فرض نیز روی حالت Turn On قرار دارد. لیکن به منظور عدم اتصال مودم به شـبکه اپراتور موبایل ، می توانید گزینه Turn Off را اعمال نمایید.

-در قسـمت Data Roaming نیز شـما به منظور اسـتفاده از شـبکه اپراتور موبایل در محدوده وسـیع تر و دورتر (بعنوان مثال اسـتفاده از اینترنت اپراتور داخل کشـور ، هنگامی که در یک کشـور همسـایه اقامت داردید) می توانید با انتخاب گزینه Enable ، این قابلیت را فعال نمایید و همچنین انتخاب گزینه Disable ، منجر به غیر فعال شـدن این قابلیت می شـود.

نکته : لازم به توضیح است در صورت عدم نیاز به این قابلیت ، ترجیحا" آن را در حالت Disable قرار دهید.

نکته : پس از درج تغییرات ، جهت اعمال تغییرات گرینه Apply را انتخاب نمایید.

### -منوی Profile Management

در این قســمت شــما قادر خواهید بود پروفایل کاربری را مدیریت نمایید . در صـفحه Profile Management می توانید حالت پیش فرض را مـشـاهـده نمایید و در صورت اسـتفاده از دو سـیمکارت *ب*صورت همزمان در مودم ، می توانید از قسـمت Profile Name ، پروفایل کاربری اپراتور سـیمکارت ثانویه را نیز مشـاهده نمایید.

-جهت ایجاد یک پروفایل کاربری بصـورت دســتی و دلخواه ، می توانید گزینه New Profile را انتخاب نموده و در صـفحه ی باز شــده تغییرات مورد نظر اعم از نام شــبکه و APN را تغییر دهید. ســپس در پایان ، گزینه Apply را اعمال نمایید.

### -منوی Network Setting -

در این منو ، از قسمت Network می توانید از گزینه Prefered Mode ، حالت های 2G،3G،4G و auto را انتخاب نمایید که در حالت auto ، مودم تمام محدوده باند شبکه های LTE را در بر میگیرد و بعبارتی دیگر از 2G،3G،4G پشتیبانی می کند. و لیکن در صورت انتخاب یکی از شبکه ها ، فقط از محدوده باند آن شبکه سرویس خواهد گرفت. لذا در ایده آل ترین حالت ، حالت auto بعنوان پیش فرض برقرار می باشد.

همچنین از قســـمت Network Search به منظور جســـتجوی شــبکه می توانید از گزینه Mode ، حالت auto (خودکار) و حالت Manual (دســتی) را انتخاب نمایید. که در حالت auto ، مودم هنگام فاصـله گرفتن از دکل اپراتور ، بطور خودکار اقدام به جســتجوی شــبکه جدید می کند ولیکن در حالت Manual می بایســت به روش دستی اقدام به جسـتجو نمود. نکته : پس از ایجاد تغییرات ، گزینه Apply را جهت اعمال تغییرات انتخاب نمایید.

### : Internet WLAN قسمت (2-5-3

### - منوی Internet WLAN (استفاده از قابلیت Repeater) :

در این قســمت شــما قادر خواهید بود با انتخاب گزینه Turn On از مودم همراه خود بعنوان یک ریپیتر (Repeater) اســتفاده نمایید. بعبارتی دیگر با انتخاب این گزینه ، مودم شــما میتواند به یک شــبکه Wi-Fi (بطور مثال یک مودم Wi-Fi ثانویه) متصل گردد و سیگنال Wi-Fi شبکه ثانویه ، به واسطه ی قابلیت Repeater مودم شـما ، تقویت می گردد.

بعبارتی مودم همراه ، بعنوان واسط بین دستگاه شما و یک شبکه Wi-Fi ثانویه واقع می گردد.

برای این منظور ، بعد از انتخاب گرینه Turn On ، لیستی از شبکه های Wi-Fi روشن در محدوده شعاع 10 متری مودم خود مشـــاهده خواهید نمود که با انتخاب یکی از شـــبکه های Wi-Fi مورد نظر ، می توانید با وارد کردن Password آن ، مودم همراه خود را به شــبکه Wi-Fi مورد نظر متصـل نمایید. در این حالت مودم همراه شــما می تواند اینترنت شـبکه Wi-Fi ثانویه را به دستگاه های متصل به خود ، انتقال دهد. درواقع سیگنال Wi-Fi مودم ثانویه را تقویت نموده است.

که پس از انتخاب گرینه Turn On ، با انتخاب گزینه Scan ، لیستی از شبکه های Wi-Fi روشن در محدوده شعاع 10 متری مودم همراه خود مشــاهده می کنید . و همچنین می توانید با انتخاب گزینه Add Network ، یک شــبکه Wi-Fi موجود را بصورت دستی اضافه نمایید که در صفحه ی باز شده ، در قسمت SSID ، نام شبکه Wi-Fi را درج نمایید و درصــورت دارا بودن Password شــبکه Wi-Fi مورد نظر ، از قســمت Security گزینه WPA/WPA2-PSK را انتخاب نموده و با وارد کردن رمز عبور آن شــبکه Wi-Fi مورد نظر ، گزینه Connect را انتخاب نمایید تا به آن متصــل گردد.

### -قسمت Priority

در قسمت Priority میتوانید با افزودن یک شبکه Wi-Fi به مودم همراه ، آن را در اولویت قرار داده و پس از روشـن کردن مودم ، به شبکه Wi-Fi مورد نظر متصل گردی*د*.

### 2-5-4) قسمت WLAN

### -منوی WLAN Basic setting

در قسمت SSID شـما میتوانید نام مودم همراه خود را تغییر دهید که از طریق وای فای قابل مشـاهده می باشـد.

-در قسمت SSID Broadcast ، این امکان برای شما فراهم می گردد تا نام مودم برای دستگاه های دیگر نیز قابل مشاهده باشد یا غیر قابل مشاهده. بدین منظور ، با انتخاب گزینه Enable ، نام مودم شما در لیست فرستنده های Wi-Fi در دستگاه های موجود در آن محدوده ، قابل رویت می گردد. لیکن با انتخاب گزینه Disable ، نام مودم برای دستگاه های موجود در آن محدوده ، غیر قابل مشاهده بوده و در این حالت ، جهت اتصال به مودم می بایست در دستگاه موردنظر (موبایل یا کامپیوتر یا تبلت) یک شبکه ایجاد کرد و نام مودم و رمز عبور را بصورت دستی وارد نمود.

-در قسمت authentication ، شما قادر خواهید بود نوع پروتکل احراز هویت وای فای را تعیین نمایید که در بهترین و امن ترین حالت ، گزینه WPA2-PSK می باشد. -در قسمت Encryption Mode ، شـما قادر خواهید بود نوع پروتکل رمز نگاری وای فای را انتخاب نمایید که در حالت AES+TKIP میتوانید رمز مود نظرتان را از بین اعداد و حروف و کاراکتر ها تعیین نمایید.

-در قسمت WPA pre-shared key ، قادر خواهید بود رمز مورد نظرتان را در این قسمت تعیین نموده و اعمال نمایید.

نکته : در انتها جهت اعمال تغییرات ، گزینه Apply را انتخاب نمایید.

#### -منوی WLAN Advanced Setting -

دراین قسمت می توانید تنظیمات پیشرفته شبکه را به شرح ذیل اعمال نمایید :

گزینه Country/Region : از این قســمت می توانید کشــور جغرافیایی فعلی که در آن ســاکن هســتید ، انتخاب نمایید که متناسب با انتخاب کشور مورد نظر ، اسـتاندا رد های پروتکل باند فرکانسـی شـبکه معین می گردد. لیکن گزینه مذکور در حالت پیشفرض روی کشور چین (China) قرار گرفته اسـت که اسـتاندارد بوده و لزومی به تغییرات ندارد.

گزینه Channel : این قسمت به منظور همپوشانی در پهنای باند فرکانسی Wi-Fi و افزایش سرعت (متناسب با پروتکل استاندارد Wi-Fi و تقسیم بندی باند فرکانسی) می باشد که در حالت پیش فرض می بایست روی عدد 1 قرار بگیرد.

گزینه Wi-Fi تعیین می گردد که در ایده آل ترین حالت ، بر روی گزینه 802.11 b/g/n بطور پیش فرض قرار دارد که حداکثر ســـرعت (تا 150مگابیت بر ثانیه) را پوشـش می دهد.

گزینه :WLAN auto off : در این قسـمت شـما با انتخاب گزینه Enable قادر به غیر فعال کردن شـبکه در یک محدوده زمانی معین می باشـید.

گزینه :WLAN off time (Min) : در این قســمت پس از انتخاب گزینه Enable در گزینه WLAN auto off زینه مذکور در بند بالا) ، میتوانید محدوده بازه زمانی جهت غیر فعال کردن شـبکه را بر حسـب دقیقه ، معین نمایید.

گزینه :Wi-Fi bandwidth : در این گزینه قادر به تغییر پهنای باند امواج Wi-Fi از محدوده شــــعاع 20 متر به 40 متر خواهید بود.

گزینه :Max user connections : در این گزینه امکان تعیین تعداد د ستگاه های متصل شونده به مودم همراه ، از 1 دستگاه تا 10 دستگاه ممکن خواهد بود.

نکته : پس از انجام تغییرات ، در انتها گزینه Apply را انتخاب نمایید.

#### -منوی WLAN MAC Filter -

در این قسمت شما قادر خواهید بود برای اتصال دستگاه ها به مودم همراه ، محدودیت ایجاد نمایید.

بعبارتی میتوانید تعیین کنید که چه دستگاه هایی به مودم همراه شما متصل گردد

و یا اینکه تعیین کنید چه دستگاه هایی به مودم همراه شما متصل نگردد.

برای این منظور می بایست گزینه WLAN MAC Filter ر⊢از حالت Disable خارج کنید و با توجه به کاربرد مدنظرتان ، می توانید آن را روی حالت Allow یا Deny قرار دهید که کاربرذ هریک به شرح ذیل می باشد.

حالت Disable : غير فعال كردن فيلتر آدرس مک

حالت Allow : در این حالت شـما تعیین می کنید که چه دسـتگاه هایی به مودم شـما متصل گردد. لذا با وارد کردن آدرس مک آن دسـتگاه یا دسـتگاه های مورد نظر ، می توانید این محدودیت (فیلتر) را بر روی آنها اعمال نمایید.

حالت Deny : در این حالت شما تعیین می کنید که چه دستگاه هایی به مودم شما متصل نگردد. لذا با وارد کردن آدرس مک آن دستگاه یا دستگاه های مورد نظر ، می توانید این محدودیت (فیلتر) را بر روی آنها اعمال نمایید.

### -منوی DHCP :

در این قســمت پروتکل DHCP برای پیکر بندی آی پی می باشــد که به هر دســتگاه موجود در شــبکه ، یک آی پی اختصاص می دهد. بعبارتی که هر دسـتگاه که به مودم متصل شـده اسـت ، نیازمند به یک آدرس IP می باشـد که این آدرس از طریق روتر همراه شـما که دارای سـرویس DHCP اسـت ، اختصاص داده می شـود.

درواقع مودم همراه شـما زمانی که به یک شـبکه متصل ا سـت ، برای د سـتگاه های متصل به خود از طریق پروتکل DHCP ، یک IP اختصاص میدهد تا در شـبکه تداخل IP نداشـته باشـید.

حال به منظور اعمال تنضیمات در پروتکل DHCP ، وارد قسمت DHCP شده و موارد ذیل را بررسـی نمایید :

گزینه IP Address : در این گزینه شـما میتوانید یک آدرس IP به روتر اختصاص دهید که در حالت پیش فرض ، این آدرس 192.168.0.1 می باشـد.

گزینه Subnet Mask : در این گزینه شـما می توانید مقادیر آن را متناسـب با کلاس IP روتر ، تغییر دهید.

در واقع هر IP به دو بخش Host ID و Network ID تقســــيم ميشـــود كه وظيفه Subnet Mask ، تفكيك اين دو قسمت است و هر Subnet Mask يك ر شته 32 بيتى مى با شـد كه از چپ به را سـت با ارزش 0 و 1 نمايش داده مى شود.

برای کلاس IP روتر همراه شــــما در حالت پیش فرض Subnet Mask آن در حالت Decimal ، 0.255.255.255 می . باشـد.

### گزینه DHCP Server

در این قســمت با انتخاب گزینه Enable ، برای DHCP Server یک رنج IP مشــخص می شــود که از این رنج IP برای اختصــاص به کلاینت ها اســـتفاده میکند و DHCP Server علاوه بر مشــخص کردن IP برای کلاینت ، قادر اسـت DHCP Client ، IP Gateway و ... را به کلاینت اعلام کند (برای دریافت IP بین DHCP Client و DHCP Server).

بعبارتی زمانی که یک کلاینت به شبکه متصل می گردد از رنج IP شبکه و DHCP Server آگاه نیست و یک بسته به عنوان DHCP Discover به آدرس MAC مقصد MAC و IP مبدا ۰٫۰٫۰٫۰ و IP مقصد DHCP Clicot به صورت Broadcast روی شبکه میفرستد و DHCP Server با دریافت این بسته به عنوان پاسخ یک بسته به عنوان offer ارسال می کند که حاوی اطلاعات مانند DHCP Gateway ، IP و ... است. DHCP Client با دریافت بسته offer بر سی اطلاعات آن، به عنوان تایید یک بسته Request ارسال می کند و DHCP Server با دریافت بسته Request به عنوان تأیید این مراحل و اختصاص IP یک بسته Acknowledgement میفرستد و به این ترتیب مراحل اختصاص IP به اتمام میرسد.

گزینه Start IP address : در این گزینه می توانید بستر ابتدایی IP را برای DHCP Server معین نمایید.

گزینه End IP address : در این گزینه می توانید بستر انتهایی IP را برای DHCP Server معین نمایید.

گزینه DHCP lease time : این گزینه جهت تعیین مدت زمانی است که یک IP به یک Client (دسـتگاه متصل) اختصاص داده می شـود که بر حسـب ثانیه بوده و در حالت پیش فرض روی 86400 ثانیه می باشـد.

# : Set DNS server manually -منوی

با فعال کردن گزینه Enable در این قسمت روتر همراه شما قادر خواهد بود بعنوان یک DNS Server برای دستگاه هایی که به آن متصل اند ، ایفای نقش کند. بعبارتی DNS Server برای مدیریت نام وب سایتهای عمومی و دیگر دامنههای اینترنت است که این امکان را به شما میدهد تا Domain های مورد نظر در Client ها را بصورت اتوماتیک در اینترنت پیدا کنند. بنابرین در این قسمت می توانید آدرس آی پی DNS Server یا درواقع منابع IP اولیه و ثانویه را تعیین نمایید.

# -منوی DHCP Static IP

در این قسمت این قابلیت وجود دارد که روتر همراه شما به دستگاه های معین شده ی متصل به آن ، یک IP ثابت انتساب می کند و با هر بار خاموش و روشن شدن روتر همراه شما ، این IP اختصا صی ، ثابت بوده و تغییر نمی کند.

برای این منظور در قسمت DHCP Static IP List می توانید جهت انتساب IP ثابت برای دستگاه متصل شده ، نام و آدرس IP و آدرس MAC تعریف نمایید. نکته : در پایان این عملیات ، جهت اعمال تغییرات می بایست گزینه Apply را انتخاب نمایید.

# : Security قسمت (2-5-6

# -منوی PIN Management

در این قسمت با انتخاب نمودن گزینه Enable برای قسمت PIN Operation قادر خواهید بود به سیمکارت داخل مودم یک PIN Code اختصاص دهید که در قسمت PIN Code قابل درج می باشد.

نكته : پس از ایجاد تغییرات ، Apply را جهت اعمال تنظیمات انتخاب نمایید.

# -منوی LAN IP Filter -

در این قسمت می توانید دستگاهی که از طریق کابل LAN به پورت WAN/LAN مودم همراه متصل می شود ، برای مودم همراهتان تعریف نمایید. بعبارتی با وارد نمودن آدرس IP و آدرس پورت (متغیر بین مقادیر 1 تا 65535) و تعیین نوع پروتکل (در حالت ایده آل روی پروتکل TCP/UDP) ، می توانید یک دستگاه را به پورت WAN/LAN مودم متصل نمایید (بعنوان مثال یک دستگاه DVR دروربین مدار بسته)

#### -منوی Virtual Server -

در این قسمت شما می توانید نمودن یک سرور مجازی را پیکربندی کنید و بعبارتی این سرور از طریق پورت LAN/WAN به مودم شما وصل شده و با تعیین کردن مقادیر Virtual Server List ، می توانید سرور را در مودم پیکربندی کنید.

#### -منوی VPN Manager

در این قسمت می توانید با فعال نمودن گزینه VPN Manager روی Enable ، قادر خواهید بود تا توسط سرور های VPN Host ، بصورت غیر حقیقی از یک کشور دیگر به فضای اینترنت دسترسی داشته باشید و این موارد معمولا برای دسترسی به محتواهایی است که در کشور زندگی شما قابل دسترس نیستند و همچنین برای رمزگذاری تمامی دادههای ترافیک شما در فضای اینترنت است .

برای این منظور نام کاربری (VPN Username) و رمز عبور (VPN Password) را در فیلد های موجود در قسـمت VPN Manager وارد نموده و در انتها ، گزینه Apply را انتخاب نمایید.

### 2-5-7) قسمت System

#### - منوی Device Information -

در این قسمت اطلاعات و مشخصات سخت افزاری و نر افزاری دستگاه اعم از مدل دستگاه ، شـناسـه IMEI ، کد IMSI ، آدرس MAC ، ورژن نرم افزار ، میزان شـارژ باطری ، آدرس آی پی WAN و غیره ، قابل مشـاهده می باشـد.

### -منوی System Log

در این قسمت گزارش زمانی استفاده از دستگاه ، قابل استعلام می باشد که از زمان شروع روشن شدن دستگاه به همراه تاریخ و ساعت ، در این قسمت درج می گردد.

#### -منوی Modify Password

در این قســمت شــما قادر خواهید بود تا جهت ورود به پنل کاربری مودم همراه (صـفحه تنظیمات) ، رمز عبور جدید تعریف نمایید.

این رمز در حالت پیش فرض، عبارت admin می باشد.

برای تغییر آن ابتدا در قسمت Current Password ، می بایست رمز فعلی را وارد نمایید.

ســپس در قســمت New Password ، رمز جدید دلخواه را وارد نمایید و پس از آن در قســمت Confirm Password ، رمز جدیدتان را مجدد وارد نمایید.

نکته : در این قســمت در بند ســوم عبارت Password Strengh را مشــاهده می کنید که هنگام تایپ رمز جدید ، میزان قدرت امنیت رمز جدید شـما را نمایش میدهد که به سـه درجه Low (ضعیف) ، Middle (میانی) و High (بالا) طبقه بندی شـده اسـت و با انتخاب تیک مارک Do not remind after login if password strength is low ، ضعیف بودن و کوتاه بودن رمز عبور جدید ، توســـط مودم همراه متذکر نمی گردد. نکته : جهت اعمال تنظیمات ، در انتها گزینه Apply را انتخاب نمایید.

# -منوی Restore Defaults -

در این قسمت با اعمال گزینه Restore ، کلیه تنظیمات مودم همراه به حالت اولیه (حالت کارخانه) بر می گردد که پس از انتخاب این گزینه ، پیغامی مبنی بر اخطار برگشــتن به حالت اولیه و پاک شــدن تنظیمات فعلی نمایان می گردد که با انتخاب OK ، توسط کاربر تایید می شود.

# -منوی Reboot -

در این قسمت با اعمال گزینه Reboot ، مودم همراه بطور مجدد راه اندازی می شود . بعبارتی مجددا" خاموش و روشن می شود.

# 2-6) منوی Sharing

# -قسمت SD Card Sharing -

در این قسـمت با وارد نمودن یک کارت حافظه Micro SD تا ظرفیت حداکثر 32 گیگابایت ، قادر خواهید بود به محتویات کارت حافظه دسـترسـی داشـته و اطلاعات آن بین کاربران متصل به مودم همراه ، به اشـتراک گذاشـته شـود.

بعبارت دیگر کاربران متصل به مودم همراه ، می توانند با ورود به پنل کاربری مودم و ورود به قسمت

SD Card Sharing ، به محتویات کارت حافظه د ستر سـی پیدا کنند و فایل های موجود در آن را ا سـتخراج نمایند.

با سلام و احترام

ضمن قدردانی از حسـن انتخاب شـما ، امید اسـت در راسـتای پیشـبرد اهداف خدمات رسـانی ، مطالب فوق مثمر ثمر واقع بوده و در راسـتای تحقق در تکریم مشـتری با تکیه بر اصول مشـتری مداری ، قابل رضایت شـما عزیزان واقع گردد.

> با تشکر مرکز پشتیبانی هایپرسل بهترین همراه و پشتیبان 021-81063